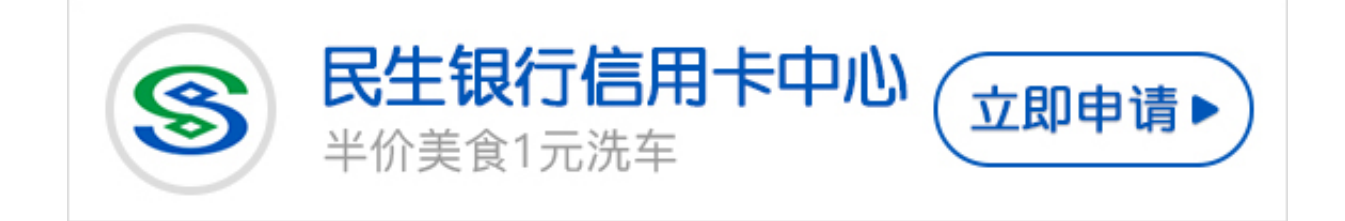

有卡友问民生银行信用卡积分如何兑换,卡宝宝对这个问题为大家整理了民生银行 信用卡积分兑换步骤,感兴趣的卡友来看看吧。

民生银行信用卡积分兑换步骤

1、持卡人首先需要登录民生银行信用卡积分商城,通过"积分专区"频道进入积分兑换页面。

2、选择想兑换的积分礼品。点击礼品图片或礼品名称,进入礼品详细介绍页面, 然后点击"立即购买"或"加入兑换",将该礼品添加到您的购物车内;也可以直接 点击"加入购物车"按钮,加入购物车。

3、进入积分商场购物车,点击"继续兑换"继续购物或者点击"进入结算中心"和"清空购物车"。

4、提交订单信息。确认收货人、地址、联系电话、右边、备注信息、配送方式、 送货时间及相关礼品信息后点击"提交订单"。如果需要补充或修改相关配送信息 ,请点击"上一步"进行修改。

5、使用信用卡积分进行支付。选择支付卡号、填写(有有效期、背面标识、验证码和动态密码)后点击"确认支付"进行支付。

6、完成支付,确认自己的订单编号及购买清单。

7、查询信用卡积分商品兑换信息。点击右上角的"我的信用卡"进入我的信用卡,点击"订单服务"进入"已付款订单"查看订单物流详情。

民生银行信用卡的积分应该怎么兑换

1.首先在民生银行信用卡的积分商城进行登录;

2.登陆后,点击"我的积分"查询您现有积分值,以便兑换相应积分值的商品;

3.在积分商城首页搜索自己心仪的商品;

a.在首页输入关键字,直接搜索您想要购买的商品;

b.您还可以通过首页的分类导航栏来找到您想要购买的商品分类,根据分类找到您的商品。

4.查询到您需要购买的礼品后可点击进入商品单品页面。